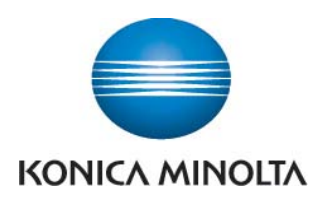

## Anleitung zum Ablesen der Zählerstände

## bizhub C35P

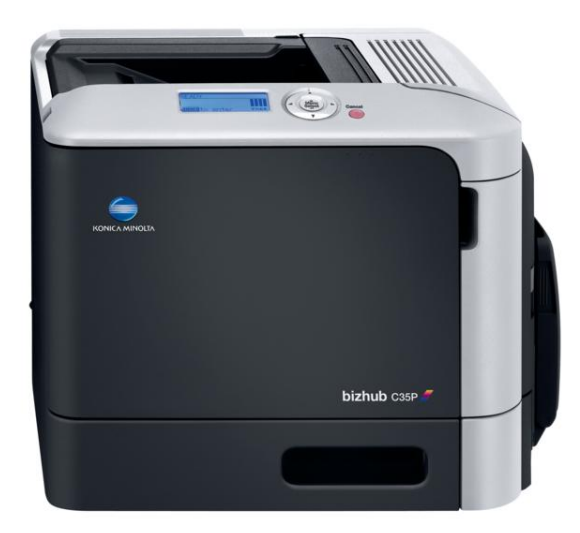

- Taste Menü/Select drucken, dann oberen oder unteren Pfeil drücken, bis Druckmenue erscheint. Dann Taste Menü/Select drücken, um Druckmenue aufzurufen.
- Oberen oder unteren Pfeil drücken, bis Konfig Seite oder Statistikseite erscheint. Mit Menü/Select bestätigen. Konfigurationsseite oder Statistikseite drucken. Zählerstand von der Konfigurationsseite oder Statistikseite ablesen.